## Accounts Payable Direct Deposit Reimbursement Enrollment

The Controller's Office is excited to announce the option for employees to receive travel reimbursements by direct deposit instead of a check. Simply follow the steps below to enroll:

1. Log on to ATU's OneTech portal at <a href="https://onetech.atu.edu">https://onetech.atu.edu</a>:

| O      https://umSprodcas.atuedu/cas-web/login?service=https%34%2F%2FlumSprod.atu.edu%2Fc%2Fportal%2Flogin     C      Q Search |                | 0 🖡 🏠      | • =     |
|----------------------------------------------------------------------------------------------------|----------------|------------|---------|
| ARKANSAS TECH                                                                                                    | -              |            |         |
| OneTech Portal                                                                                                    |                |            | 100     |
| User Name:                                                                                                    |                |            |         |
| Password                                                                                                    | PI             |            | 1       |
| Login                                                                                                    | 2              |            |         |
| Having trouble logging in?                                                                                                    | ALC: NO        | Section of |         |
|                                                                                                    |                |            | -       |
|                                                                                                    |                |            |         |
|                                                                                                    | ( share        |            |         |
|                                                                                                    |                |            | SK R    |
| A CARLEN AND A CONSTRUCT A CARLEN AND A CARLEN                                                                                 | 11             | and for    |         |
|                                                                                                    | 1462           | A. S       |         |
|                                                                                                    | - A BELLEVILLE | C 20 4     | 100 105 |

— **0** — X

2. Click on "Employee" located on the left-hand navigation menu, and then click on "Self-Service Banner":

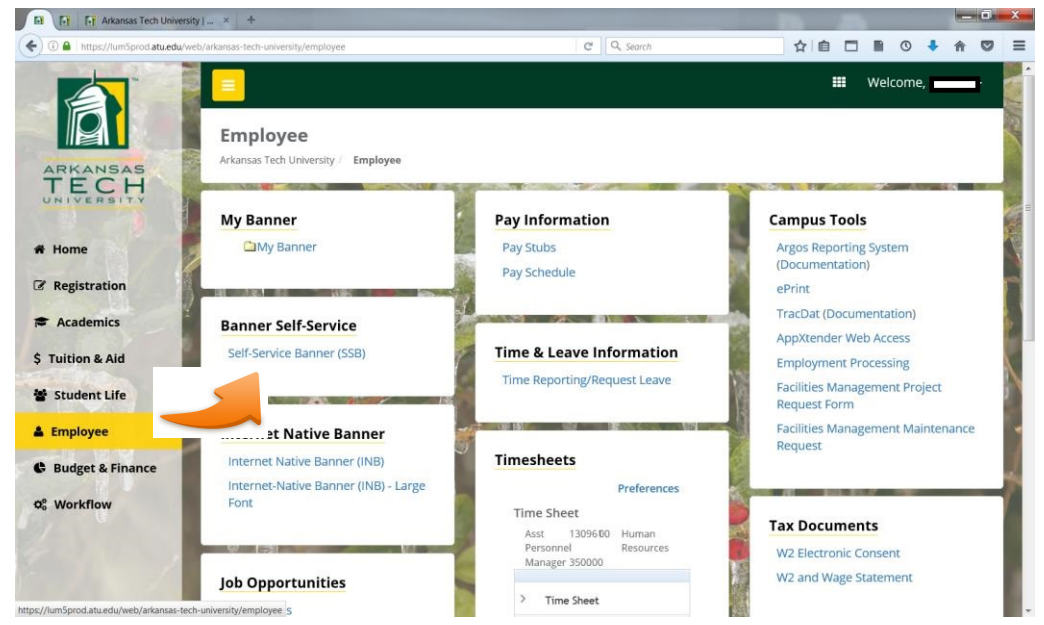

3. You will be directed to the page below.

| rse —                                                                                        |                                                                     |                                                   |                                        |                                                                           | ,             |
|----------------------------------------------------------------------------------------------|---------------------------------------------------------------------|---------------------------------------------------|----------------------------------------|---------------------------------------------------------------------------|---------------|
| me,                                                                                          | , to the OneTech Inform                                             | mation System!                                    |                                        |                                                                           | P Find a page |
| Personal Information                                                                         | Student                                                             | Financial Aid                                     | Employee                               | Finance                                                                   |               |
| View physical addresses<br>as well as email address<br>and emergency contact<br>information. | Apply for Admission,<br>Register, and View your<br>academic records | Apply for and check your<br>fir ancial aid status | Employee information -<br>Paystubs, W2 | Crate or trainer Francisal<br>desaments budget<br>information, approvals. |               |
| 2017 Ellucian Company L.P.                                                                   | and its affiliates.                                                 |                                                   |                                        |                                                                           |               |
|                                                                                              |                                                                     |                                                   |                                        |                                                                           |               |

4. Click on the Employee tab located at the top – It should look like the following:

| Employee - OneTech × Production - Internet-Native       | 8 × 💽 Employee - OneTech Test                                                       | × 🙆 Employee                                                                            | ×                                              |                                                                                                    |          | - 0' ×                        |
|---------------------------------------------------------|-------------------------------------------------------------------------------------|-----------------------------------------------------------------------------------------|------------------------------------------------|----------------------------------------------------------------------------------------------------|----------|-------------------------------|
| • • • • • • • • • • • • • • • • • • •                   | enu?name=pmenu.P_MainMnu≠pageNar                                                    | me=pmenuP_MainMnuUID5&pageF                                                             | leferrerId=&pageDepth=2&optio C                | 9 Q. Search                                                                                                    | ☆ 由 ♣ 余  | • <b>® ®</b> - ≡              |
| ARKANSAS TECH                                           |                                                                                     |                                                                                         |                                                |                                                                                                    | •        | a Sign Out   \varTheta Help 🌖 |
| Welcome, Katherine R. Ehemann, to the OneTech Infor     | mation System!                                                                      |                                                                                         |                                                |                                                                                                    | ₽ Find a | page                          |
| Home > Employee                                         |                                                                                     |                                                                                         |                                                |                                                                                                    |          |                               |
| Personal Information Alumni and Friends                 | Student                                                                             | Financial Aid En                                                                        | nployee Finance                                | Supervisor                                                                                                    |          |                               |
|                                                         | Pay Information Pay Stub                                                            | Tax Forms<br>Electronic W2 consent and W2<br>Statement                                  | Employee Mandatory                             | Leave Balances                                                                                                    |          |                               |
|                                                         | Time Reporting                                                                      | Webtime Entry Reports                                                                   | Employment Processing                          | Project Request Form<br>Facilities Management Project<br>Request Form                                                         |          |                               |
| n                                                       | Time Reporting/Request<br>Leave<br>Access your time reporting and<br>request leave. | Student Identification Form<br>Allows employees to view<br>detailed student information | Employee Open Enrollment                       | Position Review                                                                                                    |          |                               |
|                                                         | Current Employee Benefits                                                           | Cornerstone OnDernand<br>Talent, Learning, and<br>Performance Management<br>System      | Benefits Payed By Tech on<br>Employee's Behalf | Online Student ID Request<br>Form<br>For current high school students<br>and Tech students enrolled in all<br>online courses. |          |                               |
|                                                         | Travel Reimbursement Direct<br>Deposit Enrollment                                   |                                                                                         |                                                |                                                                                                    |          |                               |
|                                                         |                                                                                     |                                                                                         |                                                |                                                                                                    |          |                               |
| $\oplus$ 2017 Ellucian Company L.P. and its affiliates. |                                                                                     |                                                                                         |                                                |                                                                                                    |          |                               |
| RELEASE: 8.13.1                                         |                                                                                     |                                                                                         |                                                |                                                                                                    |          | SITE MAP                      |
|                                                         |                                                                                     |                                                                                         |                                                |                                                                                                    |          |                               |
| *                                                       |                                                                                     |                                                                                         |                                                |                                                                                                    |          |                               |

5. Now click on the Travel Reimbursement Direct Deposit Enrollment.

| Home - OneTech × Production - Internet-Native E            | 🛪 💽 Employee - OneTech Test                                                         | × () Employee                                                                           | × +                                            |                                                                                                    |    |              | - 6            | × |
|------------------------------------------------------------|-------------------------------------------------------------------------------------|-----------------------------------------------------------------------------------------|------------------------------------------------|----------------------------------------------------------------------------------------------------|----|--------------|----------------|---|
| () 🔒 https://ssbtest.atu.edu/pls/TECHTEST/twbkwbis.P_GenMi | enu?name=bmenu.P_MainMnu#pageNar                                                    | ne=pmenuP_MainMnuUID4&pageF                                                             | leferrerId=&pageDepth=2&optio                  | 9 Q. Search                                                                                                    | ☆自 | <b>↓</b> ↑ ₹ | 9 🔁 -          | ≡ |
|                                                            |                                                                                     |                                                                                         |                                                |                                                                                                    |    | 🔒 Sig        | n Out   😝 Help | 9 |
| Welcome, Katherine R. Ehemann, to the OneTech Inforr       | nation System!                                                                      |                                                                                         |                                                |                                                                                                    |    | PFind a page | h              |   |
| Home > Employee                                            |                                                                                     |                                                                                         |                                                |                                                                                                    |    |              |                |   |
| Personal Information Alumni and Friends                    | Student                                                                             | Financial Aid En                                                                        | Finance                                        | Supervisor                                                                                                    |    |              |                |   |
|                                                            | Pay Information<br>Pay Stub                                                         | Tax Forms<br>Electronic W2 consent and W2<br>Statement                                  | Employee Mandatory                             | Leave Balances                                                                                                    |    |              |                |   |
|                                                            | Time Reporting                                                                      | Webtime Entry Reports                                                                   | Employment Processing                          | Project Request Form<br>Facilities Management Project<br>Request Form                                                         |    |              |                |   |
|                                                            | Time Reporting/Request<br>Leave<br>Access your time reporting and<br>request leave. | Student Identification Form<br>Allows employees to view<br>detailed student information | Employee Open Enrollment                       | Position Review                                                                                                    |    |              |                |   |
|                                                            | Current Employee Benefits                                                           | Cornerstone OnDemand<br>Talent, Learning, and<br>Performance Management<br>System       | Benefits Payed By Tech on<br>Employee's Behalf | Online Student ID Request<br>Form<br>For current high school students<br>and Tech students enrolled in all<br>online courses. |    |              |                |   |
|                                                            | Travel Reimbursement Direct<br>Deposit Enrollment                                   |                                                                                         |                                                |                                                                                                    |    |              |                |   |
| © 2017 Ellucian Company L.P. and its affiliates.           |                                                                                     |                                                                                         |                                                |                                                                                                    |    |              |                |   |
| RELEASE: 8.13.1                                            |                                                                                     |                                                                                         |                                                |                                                                                                    |    |              | SITE MAP       |   |

6. The yellow message bar displays your current direct deposit enrollment. To enroll in direct deposits for Accounts Payable employee travel reimbursements, choose <u>one</u> of the accounts listed and Submit.

If you do not have an active direct deposit account listed or you would like AP travel reimbursements to go to a new account, you will need to enroll by completing the form located at https://www.atu.edu/controller/forms.php

| wse                                                                  |                                                                                                    |                              |
|----------------------------------------------------------------------|----------------------------------------------------------------------------------------------------|------------------------------|
| Personal Infor                                                       | mation Alumni and Friends Student Financial Aid Employee Finance                                                                                                    | P Find a page                |
| avel Rei                                                             | mbursement Direct Deposit Enrollment                                                                                                    |                              |
| ne > Employee >                                                      | > Travel Reimbursement Direct Deposit Enrollment                                                                                                    |                              |
|                                                                      |                                                                                                    |                              |
| Travel Reimbu                                                        | ursement Direct Deposit Enrollment                                                                                                    |                              |
| If you are currently                                                 | enrolled in direct deposit for Payroll, you can now elect to receive travel reimbursement via direct deposit using this portal. Simply select the account of your choosing from the list below.                                                                                                    |                              |
| IMPORTANT                                                            |                                                                                                    |                              |
| <ul> <li>If you are</li> </ul>                                       | NOT currently enrolled in direct deposit for payroli. please select the A/P Direct Deposit Authorization form link and follow the instructions.                                                                                                    |                              |
| <ul> <li>If you ARI</li> </ul>                                       | E currently enrolled in direct deposit for payroll, BUT would like to use a different account than those listed below, please select the AP Direct Deposit Authorization form link and follow the instructions.                                                                                                    |                              |
|                                                                      |                                                                                                    |                              |
| If you have any ou                                                   | estions mease contact the Controller's Office at 968-0307                                                                                                    |                              |
| lf you have any qu                                                   | estions, please contact the Controller's Office at 968-0307.                                                                                                    |                              |
| If you have any qu<br>O You are cu                                   | estions, please contact the Controller's Office at 968-0307.<br>Irrently enrolled in direct deposit for Payroll. If you wish to receive travel reimbursements to a different account, please fill out the <u>AP/Travel Direct Deposit Authorization F</u>                                                                                                    | Form and return it to        |
| You have any qu     You are cu     Accounts Pay                      | restions, please contact the Controller's Office at 968-0307.<br>urrently enrolled in direct deposit for Payroll. If you wish to receive travel reimbursements to a different account, please fill out the <u>AP/Travel Direct Deposit Authorization F</u><br>yable.                                                                                                    | Form and return it to        |
| If you have any qu<br>You are cu<br>Accounts Pay<br>I,               | estions, please contact the Controller's Office at 968-0307.<br>urrently enrolled in direct deposit for Payroll. If you wish to receive travel reimbursements to a different account, please fill out the <u>AP/Travel Direct Deposit Authorization F</u><br>yable.<br>wish to <u>elect into</u> receiving travel reimbursements via direct deposit into my account ending in ****                                                                                                    | Form and return it to        |
| If you have any qu<br>You are cu<br>Accounts Pay<br>I,<br>I,         | estions, please contact the Controller's Office at 968-0307.<br>urrently enrolled in direct deposit for Payroll. If you wish to receive travel reimbursements to a different account, please fill out the <u>AP/Travel Direct Deposit Authorization f</u><br>yable.<br>wish to <u>elect into</u> receiving travel reimbursements via direct deposit into my account ending in ****<br>wish to <u>elect into</u> receiving travel reimbursements via direct deposit into my account ending in ****                                                                                                    | Form and return it to        |
| If you have any qu<br>You are cu<br>Accounts Pay<br>I,<br>I,<br>I,   | estions, please contact the Controller's Office at 968-0307.<br>urrently enrolled in direct deposit for Payroll. If you wish to receive travel reimbursements to a different account, please fill out the <u>AP/Travel Direct Deposit Authorization f</u><br>yable.<br>wish to <u>elect into</u> receiving travel reimbursements via direct deposit into my account ending in ****<br>wish to <u>elect into</u> receiving travel reimbursements via direct deposit into my account ending in ****<br>wish to <u>elect into</u> receiving travel reimbursements via direct deposit into my account ending in **** | Tom and return it to         |
| If you have any qu<br>O You are cu<br>Accounts Pay<br>I.<br>I.<br>I. | estions, please contact the Controller's Office at 968-0307.<br>urrently enrolled in direct deposit for Payroll. If you wish to receive travel reimbursements to a different account, please fill out the <u>AP/Travel Direct Deposit Authorization F</u><br>yable.<br>wish to <u>elect into</u> receiving travel reimbursements via direct deposit into my account ending in ****<br>wish to <u>elect into</u> receiving travel reimbursements via direct deposit into my account ending in ****                                                                                                    | <u>Form</u> and return it to |
| If you have any qu    You are cu  Accounts Pay  I,  I,  I,  Submit   | estions, please contact the Controller's Office at 968-0307.<br>urrently enrolled in direct deposit for Payroll. If you wish to receive travel reimbursements to a different account, please fill out the <u>AP/Travel Direct Deposit Authorization F</u><br>yable.<br>wish to <u>elect into</u> receiving travel reimbursements via direct deposit into my account ending in ****<br>wish to <u>elect into</u> receiving travel reimbursements via direct deposit into my account ending in ****<br>wish to <u>elect into</u> receiving travel reimbursements via direct deposit into my account ending in **** | Form and return it to        |

7. After submitting, the screen will show your current enrollment in the yellow message bar. This completes your enrollment through the OneTech Portal.

If you didn't choose one of the listed accounts and are required to complete the form, please return the completed form and a voided check to Accounts Payble.

| 00450                                                                                                    |            |
|----------------------------------------------------------------------------------------------------|------------|
| Personal Information   Alumni and Friends   Student   Financial Aid   Employee   Finance                                                                                                    | P Find a p |
| avel Reimbursement Direct Deposit Enrollment                                                                                                    |            |
| me > Employee > Travel Reimbursement Direct Deposit Enrollment                                                                                                    |            |
| If you are currently enrolled in direct deposit for Payroll, you can now elect to receive travel reimbursement via direct deposit using this portal. Simply select the account of your choosing from the list below.                                                                                                    |            |
| If you are currently enrolled in direct deposit for Payroll, you can now elect to receive travel reimbursement via direct deposit using this portal. Simply select the account of your choosing from the list below.                                                                                                    |            |
| IMPORTANT                                                                                                    |            |
| <ul> <li>If you are NOT currently enrolled in direct deposit for payroll, please select the AP Direct Deposit Authorization form link and follow the instructions.</li> <li>If you ARE currently enrolled in direct deposit for payroll, BUT would like to use a different account than those listed below, please select the AP Direct Deposit Authorization form link and follow the instructions.</li> </ul> |            |
| If you have any questions, please contact the Controller's Office at 968-9307.                                                                                                    |            |
|                                                                                                    |            |
| You are currently enrolled in direct deposit for travel reimbursements. You may choose to opt-out from receiving travel reimbursements via direct deposit below.                                                                                                    |            |